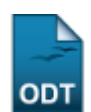

# Excluir Registro de Atividades Acadêmicas Específicas

| Sistema SIGAA                                                                                                    |  |
|----------------------------------------------------------------------------------------------------|--|
| Módulo Graduação                                                                                                    |  |
| UsuáriosAdministradores da Pró-Reitoria de Graduação/Departamento de Ad<br>Escolar - PROGRAD/DAEPerfilDAE; Administrador DAE |  |
|                                                                                                    |  |

Esta funcionalidade permite ao usuário excluir atividades acadêmicas específicas previamente registradas para um determinado discente matriculado na Instituição.

Para realizar esta operação, acesse o SIGAA  $\rightarrow$  Módulos  $\rightarrow$  Graduação  $\rightarrow$  Atividades  $\rightarrow$  Registro de Atividades Acadêmicas Específicas  $\rightarrow$  Excluir.

A seguinte tela será exibida pelo sistema:

|                   | BUSCAR DISCENTE  |
|-------------------|------------------|
| Matrícula:        |                  |
| CPF:              |                  |
| Nome do Discente: | NOME DO DISCENTE |
| Curso:            |                  |
|                   | Buscar Cancelar  |

### Graduação

Para buscar pelo discente cuja atividade deseja excluir, informe um ou mais dos seguintes parâmetros:

- Número da Matrícula do discente;
- Número do CPF do aluno que deseja excluir as atividades;
- Nome do Discente cuja matrícula em atividade acadêmica específica deseja remover do sistema;
- Curso no qual o discente está matriculado.

Como exemplo, utilizaremos o Nome do Discente: NOME DO DISCENTE.

Se desejar retornar ao menu inicial do módulo, clique em **Graduação**. Esta opção será válida sempre que for apresentada pelo sistema.

Caso desista da operação, clique em *Cancelar* e confirme a desistência na janela que será exibida posteriormente. Esta ação será a mesma em todas as telas em que for disponibilizada.

| Last       |                                                                                                    |
|------------|----------------------------------------------------------------------------------------------------|
| update:    | enantemaniaisianuardusenantiidadesunaiste de atiidades andemises enneificaeuxeluistase. (des isfe ufe buldely pha?id-sunatemanuaisianuardusenantiidadesunaiste de atiidades andemises enneificaeuxeluistase.                   |
| 2016/10/11 | suborresmandaissigaa graduadada auvidades registro de auvidades academicas espectricas excluir inclus/docs.mid.dom.b/docu.phpro=suborresmandaissigaa graduadada auvidades registro de auvidades academicas espectricas excluir |
| 13:46      |                                                                                                    |

Para prosseguir, clique em **Buscar**. O resultado da busca será apresentado pelo sistema da seguinte forma:

|                                | BUSCAR DISCENTE                                 | 1      |   |
|--------------------------------|-------------------------------------------------|--------|---|
| Matrícula:                     |                                                 |        |   |
| CPF:                           |                                                 |        |   |
| ☑ Nome do Dise                 | cente: NOME DO DISCENTE                         | ]      |   |
| Curso:                         |                                                 | ]      |   |
|                                | Buscar Cancelar                                 |        |   |
|                                | 🕮: Visualizar Detalhes 🛛 🚳: Selecionar Discente |        |   |
|                                | SELECIONE ABAIXO O DISCENTE (1)                 |        |   |
| Matrícula Aluno                |                                                 | Status |   |
| ADMINISTRAÇÃO - NATAL - BACHAR | ELADO                                           |        |   |
| I 000000000 NOME DO DISCENT    | E                                               | ATIVO  | Ø |
|                                |                                                 |        |   |

#### 1 Discente(s) Encontrado(s)

Caso queira visualizar as principais informações referentes ao vínculo do discente com a Instituição, clique no ícone III. A tela será prontamente recarregada, passando a ser exibida no formato abaixo:

|                        |                     |                                                                                      |                                                                                                    | BUSCAR DIS                                                                | CENTE                                      |                                                                                    |                                                |                              |                                             |
|------------------------|---------------------|--------------------------------------------------------------------------------------|----------------------------------------------------------------------------------------------------|---------------------------------------------------------------------------|--------------------------------------------|------------------------------------------------------------------------------------|------------------------------------------------|------------------------------|---------------------------------------------|
|                        |                     | Matrícula:                                                                           |                                                                                                    |                                                                           |                                            |                                                                                    |                                                |                              |                                             |
|                        |                     | CPF:                                                                                 |                                                                                                    |                                                                           |                                            |                                                                                    |                                                |                              |                                             |
|                        |                     | Vome do Discer                                                                       | nte: NOME DO D                                                                                                    | ISCENTE                                                                   |                                            |                                                                                    |                                                |                              |                                             |
|                        |                     | Curso:                                                                               |                                                                                                    |                                                                           |                                            |                                                                                    |                                                |                              |                                             |
|                        |                     |                                                                                      |                                                                                                    | Buscar Ca                                                                 | ncelar                                     |                                                                                    |                                                |                              |                                             |
|                        |                     |                                                                                      |                                                                                                    |                                                                           |                                            |                                                                                    |                                                |                              |                                             |
|                        |                     |                                                                                      | 🔍: Visualiza                                                                                                    | ar Detalhes 🛛 🔇                                                           | : Selecio                                  | nar Discente                                                                       |                                                |                              |                                             |
|                        |                     |                                                                                      | SELEC                                                                                                    | IONE ABAIXO O                                                             | DISCENTE                                   | (1)                                                                                |                                                |                              |                                             |
| Matrícu                | ula                 | Aluno                                                                                |                                                                                                    |                                                                           |                                            |                                                                                    |                                                | Sta                          | atus                                        |
| ADMINISTR/             | AÇÃO -              | NATAL - BACHAREL                                                                     | ADO                                                                                                    |                                                                           |                                            |                                                                                    |                                                |                              |                                             |
| 0000000                | 000                 | NOME DO DISCENTE                                                                     |                                                                                                    |                                                                           |                                            |                                                                                    |                                                | AT                           | IVO                                         |
|                        | An                  | - /Deníada da Tuana                                                                  |                                                                                                    |                                                                           |                                            |                                                                                    |                                                |                              |                                             |
|                        | ~                   | o/Periodo de Ingres                                                                  | sso: 2011.2                                                                                                    |                                                                           |                                            |                                                                                    |                                                |                              |                                             |
|                        |                     | Forma de Ingres                                                                      | sso: 2011.2                                                                                                    |                                                                           |                                            |                                                                                    |                                                |                              |                                             |
|                        |                     | Forma de Ingre<br>Matriz Curricu                                                     | sso: 2011.2<br>sso: VESTIBULAR<br>lar: ADMINISTRA                                                                     | ÇÃO - NATAL - B                                                           | ACHARELAI                                  | DO - Presencial - M                                                                |                                                |                              |                                             |
|                        |                     | Forma de Ingre<br>Forma de Ingre<br>Matriz Curricu                                   | sso: 2011.2<br>sso: VESTIBULAR<br>lar: ADMINISTRA                                                                     | ÇÃO - NATAL - B,<br>Índices Acadé                                         | ACHARELAI<br>È <b>micos</b>                | DO - Presencial - M                                                                |                                                |                              |                                             |
|                        | MC                  | Forma de Ingre:<br>Forma de Ingre:<br>Matriz Curricu                                 | sso: 2011.2<br>sso: VESTIBULAR<br>lar: ADMINISTRA<br>MC                                                               | ÇÃO - NATAL - B<br>Índices Acadé<br>CN                                    | ACHARELAI<br>Èmicos<br>IECH                | DO - Presencial - M<br>IEPL                                                        | IEA                                            |                              | IEAN                                        |
|                        | MC<br>7.1466        | Forma de Ingre:<br>Matriz Curricu<br>IRA<br>6.5016                                   | sso: 2011.2<br>sso: VESTIBULAR<br>lar: ADMINISTRA<br>MC<br>351.662                                                    | ÇÃO - NATAL - B<br><b>Índices Acadé</b><br>C <b>N</b><br>23 0             | ACHARELAI<br>Èmicos<br>IECH<br>0.7778      | DO - Presencial - M<br>IEPL<br>0.7861                                              | <b>IEA</b><br>4.3696                           | 2                            | <b>IEAN</b><br>15.0164                      |
|                        | MC<br>7.1466        | Forma de Ingre:<br>Matriz Curricu<br>IRA<br>6.5016                                   | sso: 2011.2<br>sso: VESTIBULAR<br>lar: ADMINISTRA<br><u>MC</u><br>351.662<br>Obrigatórias                             | ÇÃO - NATAL - B<br>Índices Acadé<br>CN<br>23 0                            | ACHARELAI<br>Èmicos<br>IECH                | DO - Presencial - M<br>IEPL<br>0.7861<br>Complementa                               | <b>IEA</b><br>4.3696<br>res                    | 2                            | <b>IEAN</b><br>15.0164                      |
|                        | мс<br>7.1466        | Forma de Ingres<br>Matriz Curricu<br>IRA<br>6.5016<br>Comp. C                        | sso: 2011.2<br>sso: VESTIBULAR<br>lar: ADMINISTRA<br>MC<br>351.662<br>Obrigatórias<br>urricular                       | ÇÃO - NATAL - B<br>Índices Acadé<br>N<br>23 0<br>Atividade                | ACHARELAI<br>Emicos<br>IECH<br>0.7778      | DO - Presencial - M<br>IEPL<br>0.7861<br>Complementa<br>Comp. Curricular/A         | IEA<br>4.3696<br>res<br>ttividade              | 2<br>Tot                     | <b>IEAN</b><br>15.0164<br>tal               |
|                        | <u>Мс</u><br>7.1466 | Forma de Ingres<br>Matriz Curricu<br>IRA<br>6.5016<br>Comp. Cl<br>CR                 | sso: 2011.2<br>sso: VESTIBULAR<br>lar: ADMINISTRA<br>MC<br>351.662<br>Obrigatórias<br>urricular<br>CH                 | ÇÃO - NATAL - B<br>Índices Acadé<br>CN<br>23 0<br>Atividade<br>CH         | ACHARELAI<br>Èmicos<br>IECH<br>J.7778<br>C | DO - Presencial - M<br>IEPL<br>0.7861<br>Complementa<br>Comp. Curricular/A         | IEA<br>4.3696<br>res<br>tividade<br>CH         | 2<br>Tot<br>CR               | IEAN<br>15.0164<br>tal<br>CH                |
| Exigido                | <b>MC</b><br>7.1466 | Forma de Ingres<br>Matriz Curricu<br>IRA<br>6.5016<br>Comp. Co<br>CR<br>165          | sso: 2011.2<br>sso: VESTIBULAR<br>lar: ADMINISTRA<br>MC<br>351.662<br>Obrigatórias<br>urricular<br>CH<br>2595         | ÇÃO - NATAL - B<br>Índices Acadé<br>20<br>23 00<br>Atividade<br>CH<br>180 | ACHARELAI<br>Emicos<br>IECH<br>0.7778<br>C | DO - Presencial - M<br>IEPL<br>0.7861<br>Complementa<br>Comp. Curricular/ <i>P</i> | IEA<br>4.3696<br>res<br>ttividade<br>CH<br>300 | 2<br>Tot<br>CR<br>165        | <b>IEAN</b><br>15.0164<br>tal<br>CH<br>3075 |
| Exigido<br>Integraliza | MC<br>7.1466        | Forma de Ingres<br>Matriz Curricu<br>IRA<br>6 6.5016<br>Comp. Cr<br>CR<br>165<br>165 | sso: 2011.2<br>sso: VESTIBULAR<br>lar: ADMINISTRA<br>MC<br>351.662<br>Obrigatórias<br>urricular<br>CH<br>2595<br>2595 | ÇÃO - NATAL - B<br>Índices Acadé<br>23 0<br>Atividade<br>CH<br>180<br>0   | ACHARELAI<br>Èmicos<br>IECH<br>0.7778<br>C | DO - Presencial - M<br>IEPL<br>0.7861<br>Complementa<br>Comp. Curricular/ <i>F</i> | IEA<br>4.3696<br>res<br>ttividade<br>CH<br>300 | 2<br>Tot<br>CR<br>165<br>165 | IEAN   15.0164   tal   CH   3075   2595     |

#### 1 Discente(s) Encontrado(s)

Clique no ícone ③ ao lado de um discente encontrado a partir da busca realizada para prosseguir com a operação de exclusão de uma de suas atividades acadêmicas específicas. O sistema o direcionará para a seguinte tela:

| 2017/0 | 07/31 18:59              | 3/4                | Excluir Registro de Atividades Acadêmicas Específic     | as |
|--------|--------------------------|--------------------|---------------------------------------------------------|----|
|        | Matrícula: 000000        | 0000               |                                                         |    |
|        | Discente: NOME [         | DO DISCENTE        |                                                         |    |
|        | Curso: ADMIN             | ISTRAÇÃO - NATAL · | ACHARELADO - Presencial - M                             |    |
|        | Status: ATIVO            |                    |                                                         |    |
|        | Tipo: REGUL/             | AR                 |                                                         |    |
|        |                          |                    | 🕥: Selecionar Atividade                                 |    |
|        | E                        | SSE DISCENTE PO    | SUI 1 MATRÍCULA(S) EM ATIVIDADES ACADÊMICAS ESPECÍFICAS |    |
| Ativid | ades                     |                    | Período                                                 |    |
| ADM00  | 72 - ESTÁGIO SUPERVISION | ADO III - 180h     | 2015.2                                                  | 0  |
|        |                          |                    | << Selecionar Outro Discente Cancelar                   |    |

Para realizar uma nova busca pelo aluno cuja matrícula em atividade acadêmica específica deseja excluir, clique em Selecionar Outro Discente. Esta operação será válida para todas as telas que a apresentarem.

Na página acima, o sistema exibirá as atividades acadêmicas nas quais o discente selecionado está matriculado. Para escolher a atividade cuja matrícula será excluída, clique no ícone 🕥 ao seu lado. A seguinte página será prontamente disponibilizada:

| Matrícula: 0000 | 000000                                                  |
|-----------------|---------------------------------------------------------|
| Discente: NOM   | E DO DISCENTE                                           |
| Curso: ADM      | INISTRAÇÃO - NATAL - BACHARELADO - Presencial - M       |
| Status: ATIV    | /0                                                      |
| Tipo: REGU      | ULAR                                                    |
|                 |                                                         |
|                 | Dados do Registro                                       |
|                 | Atividade: ADM0072 - ESTÁGIO SUPERVISIONADO III         |
|                 | Tipo da Atividade: ESTÁGIO                              |
|                 | Ano-Período: 2015.2                                     |
|                 | Orientador(es): NOME DO ORIENTADOR - 30h - (Orientador) |
|                 | Resultado: EXCLUÍDA                                     |
|                 |                                                         |
|                 | CONFIRME SUA SENHA                                      |
|                 | Senha: * •••••                                          |
|                 |                                                         |
|                 | Confirmar Cancelar                                      |
|                 | * Campos de preenchimento obrigatório.                  |

Para confirmar a remoção da matrícula do aluno na atividade previamente selecionada, informe sua Senha de acesso ao sistema e clique em Confirmar. O sistema exibirá uma mensagem informando o sucesso da operação. Veja:

2017/07/31 18.50

| Last<br>update:<br>2016/10/11 suporte:manuals:sigaa:graduacao:atividades.registro_de_atividades_academicas_especificas:excluir https://docs.info.ufm.br/doku.php?id=suporte:manuals:sigaa:graduacao:atividades:registro_de_atividades_academicas_especificas:ex<br>2016/10/11<br>13:46 |
|----------------------------------------------------------------------------------------------------|
| • Exclusão de Matrícula em Atividade para ADM0631 - ESTÁGIO NÃO-OBRIGATÓRIO I do(a) aluno(a) NOME DO DISCENTE realizada com sucesso!                                                                                                    |
| Matrícula: 000000000                                                                                                    |
| Discente: NOME DO DISCENTE                                                                                                    |
| Curso: ADMINISTRAÇÃO - NATAL - BACHARELADO - Presencial - M                                                                                                    |
| Status: ATIVO                                                                                                    |
| Tipo: REGULAR                                                                                                    |
| Dados do Registro                                                                                                    |
| Atividade: ADM0072 - ESTÁGIO SUPERVISIONADO III                                                                                                    |
| Tipo da Atividade: ESTÁGIO                                                                                                    |
| Ano-Período: 2015.2                                                                                                    |
| Orientador(es): NOME DO ORIENTADOR - 30h - (Orientador)                                                                                                    |
| Resultado: EXCLUÍDA                                                                                                    |
| << Selecionar outro Discente << Utilizar o mesmo Discente Cancelar                                                                                                    |

Caso deseje excluir a matrícula do discente em outras atividades na qual está matriculado, clique em **Utilizar o mesmo Discente** e repita a operação.

## Bom Trabalho!

## **Manuais Relacionados**

- Matricular Aluno em Atividade Acadêmica Específica
- << Voltar Manuais do SIGAA

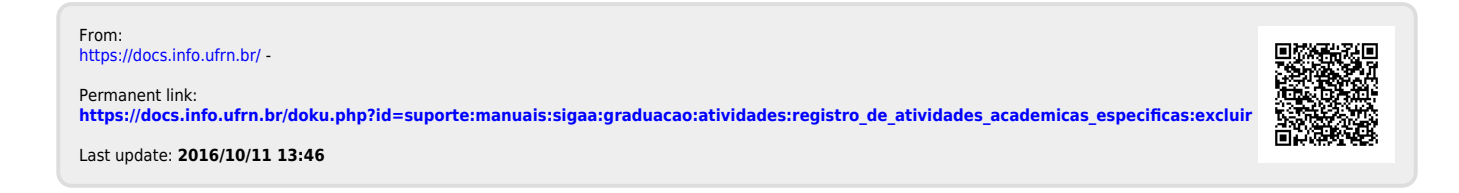